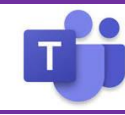

#### **Configuring Ensuring your Computer is Ready**

Prior to using Teams to receive a call, make a call or attend a meeting, please ensure your headset is configured properly. If you do not have a headset, please complete the form to request one.

- 1. Ensure your headset is plugged into your computer
- Click your profile picture at the top of the app, then select Settings > Devices
- 3. In the Devices section, your headset should appear
- 4. Under Audio Settings  $\rightarrow$  choose Your Audio Device
- 5. Under Speakers, choose Your Audio Device
- 6. Under Microphone, choose Your Audio Device
- Under Secondary Ringer, choose Speakers/Headphones (Device other than your primary Audio device) Your final settings should be shown as follows:

| Settings                 |                                      |          |
|--------------------------|--------------------------------------|----------|
| 🔅 General                | Audio devices                        | l        |
| E Accounts               | Poly BT700 $\sim$                    |          |
| 🖹 Privacy                |                                      | ľ        |
| Notifications            | Speaker                              |          |
| Devices                  | Poly BT700 (047f:02e6)               | 4        |
| ③ App permissions        | Microphone                           |          |
| Captions and transcripts | Poly BT700 🗸                         |          |
| 🗅 Files                  | _                                    |          |
| € Calls                  | Automatically adjust mic sensitivity |          |
|                          | Noise suppression ①                  | <b>)</b> |
|                          | Secondary ringer                     |          |
|                          | MacBook Air Speakers (Built-in) V    | ſ        |

- 9. Choose Make a test call
- 10. You should hear the test in your headset. When prompted, record a test message. Wait a few second and your test message will play back to you.
- 11. At the end, a summary will display on the screen. Your test call results should show all green. If you do not have a camera, then it will show a red alert icon. This is OK. Choose **Close**.

### Answering a call

1. When someone calls you, you'll get a notification in the corner of your screen that lets you accept or decline the call. You can answer by clicking on the phone icon on your screen or your HUMBER issued headset.

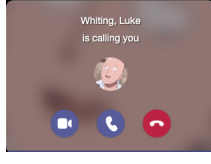

- 2. Click the **Phone** *b* icon to answer with audio only.
- 3. Click the **Video**  $\square$  icon to accept the call and enable video as well.
- 4. Click the **Decline** call button to decline the call.

#### Adding someone to a call

Multi-party calling is allowed. A maximum of 50 people can be added to a call.

1. To add someone new to a group call, select the **Show participants** to in your call controls.

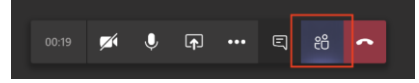

2. Then type their name or phone number in the search box and hit **enter**. This will add them into the call.

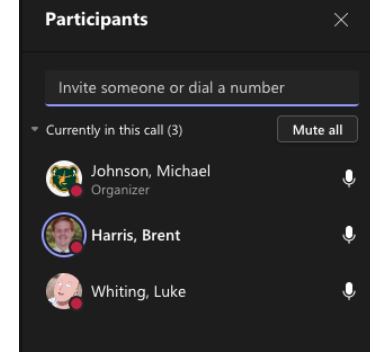

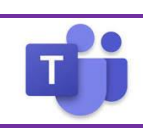

# **Microsoft Teams** - Voice Quick Reference Guide **W** HUMBER

| <ul> <li>Starting a Call using the Dial-Pad</li> <li>The Dial-Pad can be used to Dial someone who is outside of the HUMBER.</li> <li>Navigate to the section</li> <li>Using the DialPad, type the number that you wish to call.</li> <li>To start call, click the call</li> </ul> | Vour number: (946) 592-4118<br>1 212-232-2222 ©<br>2 ABC 3 DEF<br>5 6<br>MANC<br>8 9<br>TUV 9<br>WVCZ<br>0 +<br>4 | Starting a Call with Teams<br>The Dial-Pad can be used to Dial someone who is external to HUMBER.<br>1. From anyplace in Teams, click the command window at the top-<br>center.<br>Search or type a command<br>2. Type /Call [Enter], Begin typing the person's name. Select and Hit<br>Enter or hit the right arrow to start the call.<br>(call @ person |  |  |
|----------------------------------------------------------------------------------------------------|----------------------------------------------------------------------------------------------------|----------------------------------------------------------------------------------------------------|--|--|
| Starting a Call using the Contact                                                                                                    | antact in the                                                                                                    | Checking your Voicemail                                                                                                    |  |  |
| Teams or within Outlook.                                                                                                    |                                                                                                    | The easiest way to check your voicemail is from the Teams Client Calling Pane.                                                                                                    |  |  |
| 1. Navigate to the section                                                                                                    |                                                                                                    | However, you also will receive an email with the voicemail attached and                                                                                                    |  |  |
| 2. Click <sup>E Contacts</sup>                                                                                                    |                                                                                                    | transcribed to text (if possible).                                                                                                    |  |  |
| <ol> <li>Choose Add contact in the Right side of screen</li> <li>At the Add to Contacts box, begin typing the user's first name, a list will appear and select the appropriate person.</li> </ol>                                                                                 |                                                                                                    | You are not able to check your voicemail from a cell phone or phone without using the Teams client                                                                                                    |  |  |
| 5. Click Add                                                                                                    |                                                                                                    | 1. Navigate to the 🐱 section                                                                                                    |  |  |
| 6. Scroll down and locate the contact and click the phone ice                                                                                                    | on 💊 to make a                                                                                                    | 2. Click on Voicemail                                                                                                    |  |  |
| Teams Call.                                                                                                    |                                                                                                    | 3. Voicemails will be displayed in chronological order, click on the name or                                                                                                    |  |  |
| Starting a Call using History                                                                                                    |                                                                                                    | $A$ Click the $\mathbf{O}$ to play the message                                                                                                    |  |  |
| History shows all calls that were made. To call a person from                                                                                                    | History,                                                                                                    | 4. Chek the include the message.                                                                                                    |  |  |
| 7. Navigate to the section                                                                                                    |                                                                                                    | Important Notes:                                                                                                    |  |  |
| 8. Click () History                                                                                                    |                                                                                                    | 1                                                                                                    |  |  |
| 9. On the person you want to call, click the •••<br>10. Choose & Call back                                                                                                    |                                                                                                    | • You can change the play speed by clicking on the down arrow next to and selecting the speed                                                                                                    |  |  |
|                                                                                                    |                                                                                                    | The Transcription is the right-hand side of the screen.                                                                                                    |  |  |
|                                                                                                    |                                                                                                    |                                                                                                    |  |  |

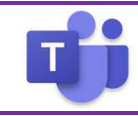

## Transfer a Call

Microsoft Teams provides the ability to transfer the call to another user. There are two types of transfers: Transfer (aka. Blind Transfer), and Consultative Transfer.

## **Direct Transfer**

 To transfer a call, select More options ··· > Transfer in your call controls.

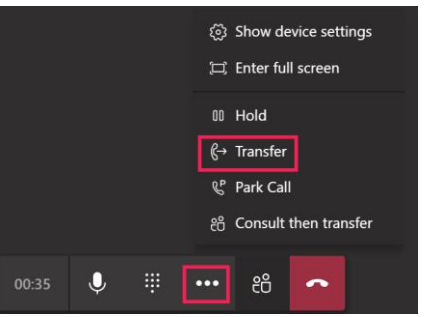

- Type the name of the person you want to transfer the call to and select them. To finish, select Transfer.
- Click the drop-down arrow in the Transfer button to see more transfer options.

 Choose Work to transfer the call to their Teams number, or Work voicemail

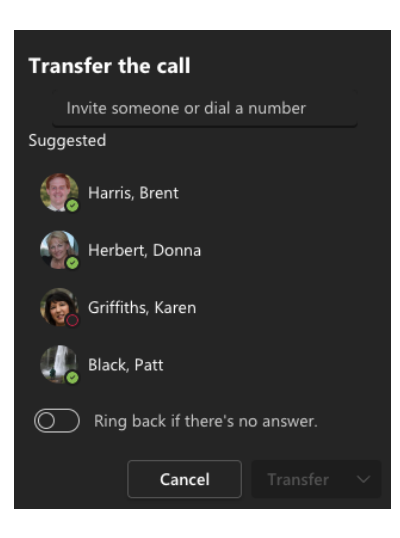

#### Warm Transfer

Warm transfer allows the person to consult with the person prior to transferring the call. This may be done via the phone or using Chat. (Physical phones do not allow chat).

- To transfer a call, select More options ··· > Transfer in your call controls.
- 2. Type the name of the person you want to transfer the call to and select them. To finish, select **Consult**.
- 3. Two options for consultation:
  - a. To type a message to the person who you wish to transfer the call to and hit the send button
- 4. Click the Telephone Button . Once you consult with the person,. click the **Transfer.**

If the person does not want to talk choose **Stop Consulting**.

5. If they wish to send to their voice mail. Transfer the call using the Transfer instructions and in Step #4, choose **Work VoiceMail**.

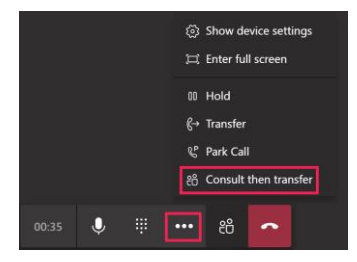

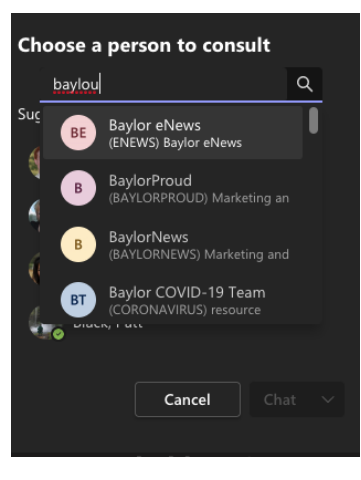

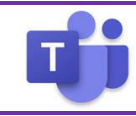

## **Call Park**

Microsoft Teams offers many different types of clients from mobile, desktop or web. Therefore, a call can be picked up from any device. You may want to transfer the call to another device. This is done by using Call Park.

By using Call Park, the call is temporarily put on hold so it can be picked up on another device by using a Pickup code.

# Parking a Call

To move a call from one device to another.

1. To place a call on hold, click **More actions** ... in your call window.

Cancel

Pick up

2. Select Park Call

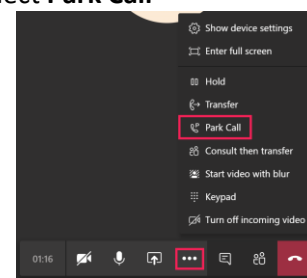

# Picking up a Parked Call

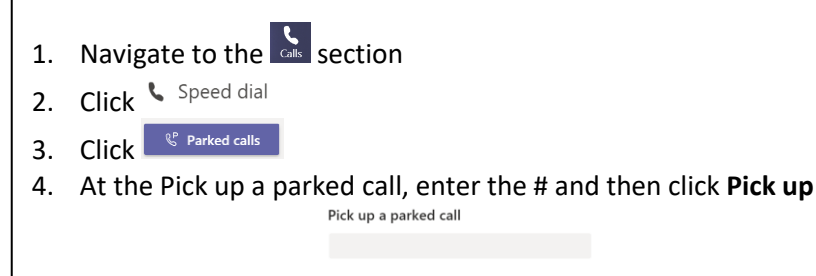

# Putting a call on hold

1. To place a call on hold, click **More actions** … in your call window.

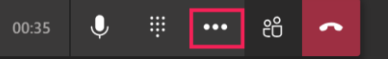

2. Then select **Hold**. Everyone in the call will be notified that they've been put on hold, and you can continue your call by clicking **Resume**.

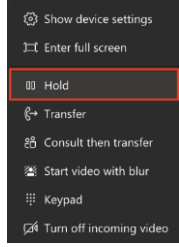

3. People on hold (including you) won't be able to see or hear anyone else on the call. Screen sharing is suspended, too. Everything will return to normal once you resume your call.

# Understanding whether a person is available for a call

You should be aware of the person's status before calling, because calls may not be completed due to the person's status being set to Do Not Distrub.

| Status Example | Description                                                                                                    | Status Marking             |
|----------------|----------------------------------------------------------------------------------------------------|----------------------------|
| 9              | Person is actively working and is online                                                                                                | Green Check                |
| <b>&amp;</b>   | Person is busy, but the phone will<br>ring (They may be on the call)<br>Person is away                                                  | Red Dot<br>Yellow Clock    |
|                | ,                                                                                                    |                            |
| 40             | Person is in <b>Do not disturb mode</b> .<br>They may be in a presenting or<br>focusing on someone else. They<br>will no receive a call | Red with a<br>minus in it. |